### UNITED STATES DEPARTMENT OF AGRICULTURE

Farm Service Agency Washington, DC 20250

For: State and County Offices, CMA's, DMA's, and LSA's

### Enhancements for Processing Turn-Around Loans After National Payment Service (NPS) Centralization

Approved by: Acting Deputy Administrator, Farm Programs

Lynn Geerdamd

#### 1 Overview

### A Background

Turn-around loans are nonrecourse marketing assistance loans (MAL's) that are issued then immediately exchanged with a commodity certificate on the same day. Previously, when a turn-around loan was issued, the loan principal was disbursed by CCC-184 and made payable to CCC. County Offices then processed the commodity certificate repayment by using CCC-184. Any market gain that resulted from MAL was disbursed by CCC-184 or electronic funds transfer (EFT) directly through APSS.

#### **B** Purpose

This notice provides instructions for processing turn-around loans in APSS after NPS centralization.

### C Contact

For questions about this notice, State Offices shall contact either of the following:

- Shayla Watson, PSD by either of the following:
  - e-mail at shayla.watson@wdc.usda.gov
  - telephone at 202-690-0013
- Cecile Wynne, PSD by either of the following:
  - e-mail at cecile.wynne@wdc.usda.gov
  - telephone at 202-720-8413.

| Disposal Date | Distribution                                                                  |
|---------------|-------------------------------------------------------------------------------|
| June 1, 2009  | State Offices; State Offices relay to County Offices, CMA's, DMA's, and LSA's |

### 2 APSS Enhancements

### A New Option on Screen PLA005

APSS has been enhanced to allow for the internal processing of turn-around loans without using CCC-184. Users will enter the loan in the normal manner. Screen PLA005 now includes the new option 6, "Process Turn-Around Loan". The following is an example of Screen PLA005.

```
COMMAND
PLA005
Y4

PRICE SUPPORT - COMPLETION SELECTION MENU
1. Print loan documents and disburse check.
2. Print loan documents, end processing and save the information.

* 3. Print CCC Cotton A-1 and save the information.
4. End processing and save all information.

5. End processing and delete all information.
6. Process Turn-Around Loan.
```

**Note:** Turn-around loans cannot be processed in APSS for sugar, ELS cotton, seed cotton, distress, or recourse loans. The entire quantity under the loan must be liquidated when the turn-around is processed. APSS will automatically print the "Warehouse Receipt Summary" for all turn-around warehouse stored loans.

### **B** Processing Turn-Around Loans for all Commodities

To process turn-around loans in APSS for all commodities, the user must proceed according to the following.

**Note:** The exceptions for peanuts and cotton are noted as applicable.

| Step | Action                                                                                                    |  |  |  |  |
|------|----------------------------------------------------------------------------------------------------|--|--|--|--|
| 1    | On Screen PLA005, ENTER "6", "Process Turn-Around Loan" and Screen PLA13005                                                                                                    |  |  |  |  |
|      | will be displayed.                                                                                                    |  |  |  |  |
| 2    | On Screen PLA13005, enter information requested, as applicable.                                                                                                    |  |  |  |  |
|      |                                                                                                    |  |  |  |  |
|      | PRICE SUPPORT - LOAN MAKING Version: AC67 12-11-08 13:43 Term Y4                                                                                                    |  |  |  |  |
|      | CY 08 LOAN# 65 COMM CORN                                                                                                    |  |  |  |  |
|      | UCC-1 or Chattel Mortgage Filing Date (MMDDYY)                                                                                                    |  |  |  |  |
|      | Date of Lien Search (MMDDYY)                                                                                                    |  |  |  |  |
|      | Original Loan Approval Date (MMDDYY) <b>120808</b>                                                                                                    |  |  |  |  |
|      | Is the producer or co-producer delinquent on any<br>Federal non-tax debt? (Y or N) <b>N</b><br>Do you wish to complete this process? (Y or N) <b>X</b>                                                                                                    |  |  |  |  |
|      | 50,000.00<br>Transaction balance shows a total disbursement amount of<br>This amount will be forwarded to Accounting to be disbursed according<br>to the producer shares applicable to the loan.<br>Press "Enter" To Continue Cmd3=Previous Screen Cmd7=End Of Job                               |  |  |  |  |
|      | ENTER "Y" or "N" to indicate the DCIA compliance response as applicable. A summary of the disbursement amount is displayed on the bottom of the screen.<br>To continue processing, ensure that "Y" is entered for the question, "Do you wish to complete this process" PPESS "Enter" to continue |  |  |  |  |

| 1                                                                                    | 1.4. 41. 41.                                                                                                    | Action                                                                                                    | 14.4                                                                                                    |                                                           |
|--------------------------------------------------------------------------------------|----------------------------------------------------------------------------------------------------|----------------------------------------------------------------------------------------------------|----------------------------------------------------------------------------------------------------|-----------------------------------------------------------|
| For commodities other than peanuts and cotton proceed to step 4.                     |                                                                                                    |                                                                                                    |                                                                                                    |                                                           |
| F <b>or pea</b><br>epaym<br>ransfer<br>'Enter''                                      | anuts only, on Screen PP<br>ent date, as well as detern<br>The user must also entern<br>to continue.                                                                                                    | D61000, the user with the repayment of the repayment of the repayment of the national post                                                                                                    | will be prompto<br>ent is being ma<br>ed price for pe                                                                         | ed to enter<br>ade throug<br>eanuts. PF                   |
| PRICE S                                                                              | 000- C<br>SUPPORT - LOAN REPAYMENTS                                                                                                    | OUNTY<br>Version: AC67                                                                                                    | PPD61000<br>12-11-08 17:24                                                                                                    | 0<br>4 Term Y4                                            |
| I FARMI                                                                              | SR B GREEN                                                                                                    | CY 08                                                                                                    | 10AN# 68 CO                                                                                                    | MM PNUT                                                   |
| Repa                                                                                 | lyment Date                                                                                                    | (MMDDYY)                                                                                                    | 12-11-08                                                                                                    |                                                           |
| Is t                                                                                 | his a wire transfer?                                                                                                    | (Y or N)                                                                                                    | N,                                                                                                    |                                                           |
| Plea<br>Press "<br>Cmd2=Re                                                           | Tenter The National Poster<br>Enter To Continue<br>turn To Repayments Menu                                                                                                    | d Price for Peanuts<br>Cmd7=End Of Job He<br>npted to enter the a                                                                                                    | slp=Help Text                                                                                                    | price, coa                                                |
| Plea<br>Press "<br>Cmd2=Re<br>For col<br>adjustm<br>continu                          | Tenter" To Continue<br>Enter" To Continue<br>Eturn To Repayments Menu<br>Eton only, the user is pror<br>nent, and location different<br>e.<br>SUPPORT - LOAN REPAYMENTS                                                                                                    | d Price for Peanuts<br>Cmd7=End Of Job He<br>npted to enter the a<br>ntial on Screen PPC                                                                                                    | 537.32<br>slp=Help Text<br>adjusted world<br>C40500. PRES<br>PPC405<br>6/ 12-11-08 14:<br>08 LOAN# 66 0                       | price, coa<br>SS "Enter"                                  |
| Pleas<br>Press "<br>Cmd2=Re<br><b>For col</b><br>djustm<br>ontinu<br>PRICE S<br>FARM | Tenter" To Continue<br>"Enter" To Continue<br>sturn To Repayments Menu<br>ton only, the user is pror-<br>ment, and location differer<br>e.<br>SUPPORT - LOAN REPAYMENTS<br>ER B GREEN<br>"AREHOUSE COT"                                                                             | d Price for Peanuts<br>Cmd7=End Of Job He<br>mpted to enter the a<br>ntial on Screen PPC<br>0- COUNTY<br>Version: AC<br>CY<br>TON REPAYMENT INFORM.                                                                                                    | 537.32<br>elp=Help Text<br>adjusted world<br>C40500. PRES<br>PPC405<br>6/ 12-11-08 14<br>08 LOAN# 66 C<br>ATION               | price, coa<br>SS "Enter"<br>500<br>:05 Term Y4<br>COMM UP |
| Pleas<br>Press "<br>Cmd2=Re<br>djustm<br>ontinu<br>PRICE :<br>FARM                   | Support - LOAN REPAYMENTS<br>ER B GREEN<br>Adjusted World Price (AW                                                                                                    | d Price for Peanuts<br>Cmd7=End Of Job He<br>mpted to enter the a<br>ntial on Screen PPC<br>0- COUNTY<br>Version: AC<br>CY<br>TON REPAYMENT INFORM<br>P) (cents/lb.)                                                                                                    | 537.32<br>elp=Help Text<br>adjusted world<br>C40500. PRES<br>PPC405<br>6/ 12-11-08 14:<br>08 LOAN# 66 C<br>ATION<br>          | price, coa<br>SS "Enter"                                  |
| Pleas<br>Press "<br>Cmd2=Re<br>djustm<br>continu                                     | Enter" To Continue<br>"Enter" To Continue<br>turn To Repayments Menu<br>ton only, the user is prom<br>nent, and location differer<br>e.<br>SUPPORT - LOAN REPAYMENTS<br>ER B GREEN<br>AREHOUSE COT<br>Adjusted World Price (AW)<br>Coarse Count Adjustment                          | d Price for Peanuts<br>Cmd7=End Of Job He<br>mpted to enter the a<br>ntial on Screen PPC<br>0- COUNTY<br>0- COUNTY<br>Version: AC<br>CY<br>TON REPAYMENT INFORM<br>P) (cents/lb.)<br>(cents/lb.)                                                                                                    | 537.32<br>elp=Help Text<br>adjusted world<br>C40500. PRES<br>PPC405<br>6/ 12-11-08 14<br>08 LOAN# 66 C<br>ATION<br>           | price, coa<br>SS "Enter"                                  |
| Pleas<br>Press "<br>Cmd2=Re<br>djustm<br>ontinu<br>PRICE :<br>FARM:                  | Enter" To Continue<br>"Enter" To Continue<br>turn To Repayments Menu<br>ton only, the user is prom<br>nent, and location differer<br>e.<br>SUPPORT - LOAN REPAYMENTS<br>ER B GREEN<br>WAREHOUSE COT<br>Adjusted World Price (AW<br>Coarse Count Adjustment<br>Location Differential | d Price for Peanuts<br>Cmd7=End Of Job He<br>mpted to enter the a<br>ntial on Screen PPC<br>0- COUNTY<br>0- COUNTY<br>0- CO | 537.32<br>elp=Help Text<br>adjusted world<br>C40500. PRES<br>PPC405<br>6/ 12-11-08 14:<br>08 LOAN# 66 C<br>ATION<br>40.<br>0. | price, coa<br>SS "Enter"                                  |

| LAVONNE              |                                           |                         |                                   |               |                |                         |
|----------------------|-------------------------------------------|-------------------------|-----------------------------------|---------------|----------------|-------------------------|
|                      | J ABMA                                    |                         |                                   | CY 08         | LOAN#          | 65 COMM CO              |
| Bin/Rcpt<br>Number   | Date<br>Disb.                             | Outstanding<br>Quantity | Outstanding<br>Principal          | Sel.<br>(Y/N) | CCC<br>Value   | Select<br>Quantity      |
| 1                    | 12-11-08                                  | 25,000.00               | 50,000.00                         | Y             | 1.50           | 25,000.00               |
| Press "E<br>Cmd2=Ret | nter" To Cc<br>urn To Repa<br>Peceint Per | ontinue<br>Ayments Menu | Roll=Roll Page<br>Cmd3=Previous : | Screen        | Help=<br>Cmd7= | Help Text<br>End Of Job |

| PRICE SUPPORT - LOAN REP.                                                                                                    | 000- COUNTY<br>AYMENTS V                                                                                                    | Version: AC67 12-11                                                                                                    | PPD64400<br>-08 13:44 Term                                                                                          |
|----------------------------------------------------------------------------------------------------|----------------------------------------------------------------------------------------------------|----------------------------------------------------------------------------------------------------|----------------------------------------------------------------------------------------------------|
| FARMER B GREEN                                                                                                    |                                                                                                    | CY 08 LOAN#                                                                                                    | 65 COMM CORN                                                                                                    |
| Maturity Date<br>Repayment Date<br>Cost Per Bushel                                                                                                    | 09-30-09 Mark<br>12-11-08 Deni<br>1.5000                                                                                                    | et Gain<br>ed Market Gain                                                                                                    | 12,500.00                                                                                                    |
| Quantity Remaining<br>Quantity Liquidated                                                                                                    | .00 Prin<br>25,000.00 Prin                                                                                                    | ncipal Remaining<br>ncipal Liquidated                                                                                                    | .00<br>50,000.00                                                                                                    |
|                                                                                                    | Tota                                                                                                    | l Amount Due                                                                                                    | 37,500.0                                                                                                    |
| Note: Please print this<br>Do you wish to complete                                                                                                    | screen and file.<br>this Repayment?                                                                                                    | ('                                                                                                    | YorN) <b>y</b>                                                                                                    |
|                                                                                                    |                                                                                                    |                                                                                                    |                                                                                                    |
| Press "Enter" To Continu<br>Cmd2=Return To Repayment<br>For warehouse-stored pea                                                                                                    | Help=Help<br>Menu Cmd3=Prev<br>muts, Screen PPD6                                                                                                    | Text<br>Tious Screen Cmd7<br>440 will be displayed                                                                                                    | =End Of Job<br>d with storage                                                                                       |
| Press "Enter" To Continu<br>Cmd2=Return To Repayment<br>For warehouse-stored pea<br>deduction and/or handling o                                                                                                    | Help=Help<br>Menu Cmd3=Prev<br>muts, Screen PPD6<br>charges, as applicab                                                                                                    | Text<br>vious Screen Cmd7<br>440 will be displayed<br>le.                                                                                                    | =End Of Job<br>d with storage                                                                                       |
| Press "Enter" To Continu<br>Cmd2=Return To Repayment<br>For warehouse-stored pea<br>deduction and/or handling of<br>PRICE SUPPORT - LOAN REP                                                                                                    | Help=Help<br>Menu Cmd3=Prev<br>muts, Screen PPD6<br>charges, as applicab                                                                                                    | Text<br>Tous Screen Cmd7<br>440 will be displayed<br>le.<br>Version: AC67 12-1                                                                                                    | =End Of Job<br>d with storage<br>PPD64400<br>11-08 17:36 Te                                                         |
| Press "Enter" To Continue<br>Cmd2=Return To Repayment<br>For warehouse-stored pea<br>deduction and/or handling of<br>PRICE SUPPORT - LOAN REP<br>FARMER B GREEN                                                                                                    | Help=Help<br>Menu Cmd3=Prev<br>muts, Screen PPD6<br>charges, as applicab                                                                                                    | Text<br>ious Screen Cmd7<br>440 will be displayed<br>le.<br>Version: AC67 12-1<br>CY 08 LOAN                                                                                                    | =End Of Job<br>d with storage<br>PPD64400<br>11-08 17:36 Te<br># 69 COMM P                                          |
| Press "Enter" To Continue<br>Cmd2=Return To Repayment<br>For warehouse-stored pea<br>deduction and/or handling of<br>PRICE SUPPORT - LOAN REF<br>FARMER B GREEN<br>Maturity Date<br>Repayment Date<br>Cost Per Ton                                                                                             | e Help=Help<br>Menu Cmd3=Prev<br>muts, Screen PPD6<br>charges, as applicab<br>000- COUNTY<br>PAYMENTS<br>09-30-09 Mai<br>12-11-08 Der<br>1.5000                                                  | Version: AC67 12-1<br>CY 08 LOANS                                                                                                    | =End Of Job<br>d with storage<br>PPD64400<br>11-08 17:36 Te<br># 69 COMM P<br>12,500.                               |
| Press "Enter" To Continu<br>Cmd2=Return To Repayment<br>For warehouse-stored pea<br>deduction and/or handling of<br>PRICE SUPPORT - LOAN REF<br>FARMER B GREEN<br>Maturity Date<br>Repayment Date<br>Cost Per Ton<br>Quantity Remaining<br>Quantity Liquidated<br>NPP                                          | Help=Help<br>Menu Cmd3=Prev<br>muts, Screen PPD6<br>charges, as applicab<br>000- COUNTY<br>PAYMENTS<br>09-30-09 Man<br>12-11-08 Der<br>1.5000<br>0.00 Pri<br>25,000.00 Pri<br>537.32             | 440 will be displayed<br>determined with the displayed<br>determined and the displayed<br>version: AC67 12-1<br>CY 08 LOANS<br>cket Gain<br>hied Market Gain<br>incipal Remaining<br>incipal Liquidated | =End Of Job<br>d with storage<br>PPD64400<br>11-08 17:36 Te<br>69 COMM P<br>12,500.<br>35,000.                      |
| Press "Enter" To Continu<br>Cmd2=Return To Repayment<br>For warehouse-stored pea<br>deduction and/or handling of<br>PRICE SUPPORT - LOAN REF<br>FARMER B GREEN<br>Maturity Date<br>Repayment Date<br>Cost Per Ton<br>Quantity Remaining<br>Quantity Liquidated<br>NPP<br>Class                                 | e Help=Help<br>Menu Cmd3=Prev<br>muts, Screen PPD6<br>charges, as applicab<br>000- COUNTY<br>PAYMENTS<br>09-30-09 Man<br>12-11-08 Der<br>1.5000<br>.00 Pri<br>25,000.00 Pri<br>537.32<br>RUN Tot | 440 will be displayed<br>440 will be displayed<br>le.<br>Version: AC67 12-2<br>CY 08 LOANS<br>rket Gain<br>hied Market Gain<br>incipal Remaining<br>incipal Liquidated<br>tal Amount Due                | =End Of Job<br>d with storage<br>ppD64400<br>11-08 17:36 Te<br>69 COMM P<br>12,500.<br>35,000.<br>35,500.           |
| Press "Enter" To Continu<br>Cmd2=Return To Repayment<br>For warehouse-stored pea<br>deduction and/or handling of<br>PRICE SUPPORT - LOAN REF<br>FARMER B GREEN<br>Maturity Date<br>Repayment Date<br>Cost Per Ton<br>Quantity Remaining<br>Quantity Liquidated<br>NPP<br>Class<br>Storage Dedu<br>Handling Cha | Help=Help<br>Menu Cmd3=Prev<br>muts, Screen PPD6<br>charges, as applicab<br>000- COUNTY<br>PAYMENTS<br>09-30-09 Mai<br>12-11-08 Der<br>1.5000<br>.00 Pri<br>25,000.00 Pri<br>537.32<br>RUN Tot   | 440 will be displayed<br>le.<br>Version: AC67 12-1<br>CY 08 LOAN<br>cket Gain<br>hied Market Gain<br>incipal Remaining<br>incipal Liquidated<br>tal Amount Due                                          | =End Of Job<br>d with storage<br>PPD64400<br>L1-08 17:36 Te<br># 69 COMM P<br>12,500.<br>35,000.<br>35,500.<br>500. |

**B** Processing Turn-Around Loans for all Commodities (Continued)

Action Step 5 For cotton, Screen PPC42700 will be displayed. (Cntd) 000- COUNTY PRICE SUPPORT - LOAN REPAYMENTS PPC427 00 Version: AC67 12-11-08 14:05 Term Y4 \_\_\_\_\_ \_\_\_\_\_ CY 08 LOAN# 66 COMM UP FARMER B GREEN 12-11-08 Repayment Date Maturity Date 09-30-09 Cost Per Pound (cents/lbs.) 41.93 Market Gain 60.00 Denied Market Gain .00 Quantity Remaining.00Quantity Liquidated1.00Est. Receipt Release Date12-11-08 Principal Remaining Principal Liquidated .00 270.00 Total Amount Due 209.66 Do you wish to complete this Repayment? (Yor N) Y Press "Enter" To Continue Help=Help Text Cmd2=Return To Repayments Menu Cmd3=Previous Screen Cmd7=End Of Job ENTER "Y" to complete the repayment and PRESS "Enter" to continue. Screens PPD64400 and PPC42700 provide a summary of the turn-around Note: repayment. Print the screen and file the print-out the loan folder.

| Step | Action                                                                                                    |
|------|----------------------------------------------------------------------------------------------------|
| 6    | Screen PPD9800 is then displayed for all commodities and the total amount will be populated. Enter the amount received and PRESS "Enter" to continue.                                                                                                    |
|      | 000- COUNTY PPD98000<br>PRICE SUPPORT - REPAYMENTS SUBSYSTEM Version: AC67 12-11-08 13:44 Term Y4                                                                                                    |
|      | FARMER B GREEN CY 08 LOAN# 65 COMM CORN                                                                                                    |
|      | Total Amount Due 37,500.00                                                                                                    |
|      | Amount Received 37,500.00                                                                                                    |
|      | Press "Enter" To Continue Cmd2=Return To Previous Menu Cmd7=End of Job                                                                                                    |
| 7    | At the completion of processing, the user will be prompted to print the applicable loan forms, such as CCC-500, CCC-677, CCC-678, CCC-Cotton A, or CCC-Cotton A-1.<br>The payable request will be the difference between the disbursement amount and the repayment amount and will be submitted to NPS for further processing |